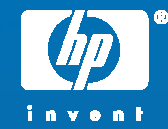

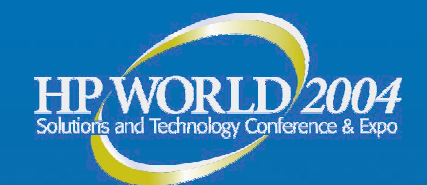

Creating a recovery CD or DVD using make\_net\_recovery

Rob Pais Mission Critical Product Competency Center Hewlett-Packard

© 2004 Hewlett-Packard Development Company, L.P. The information contained herein is subject to change without notice

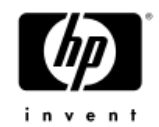

### Goal of this presentation

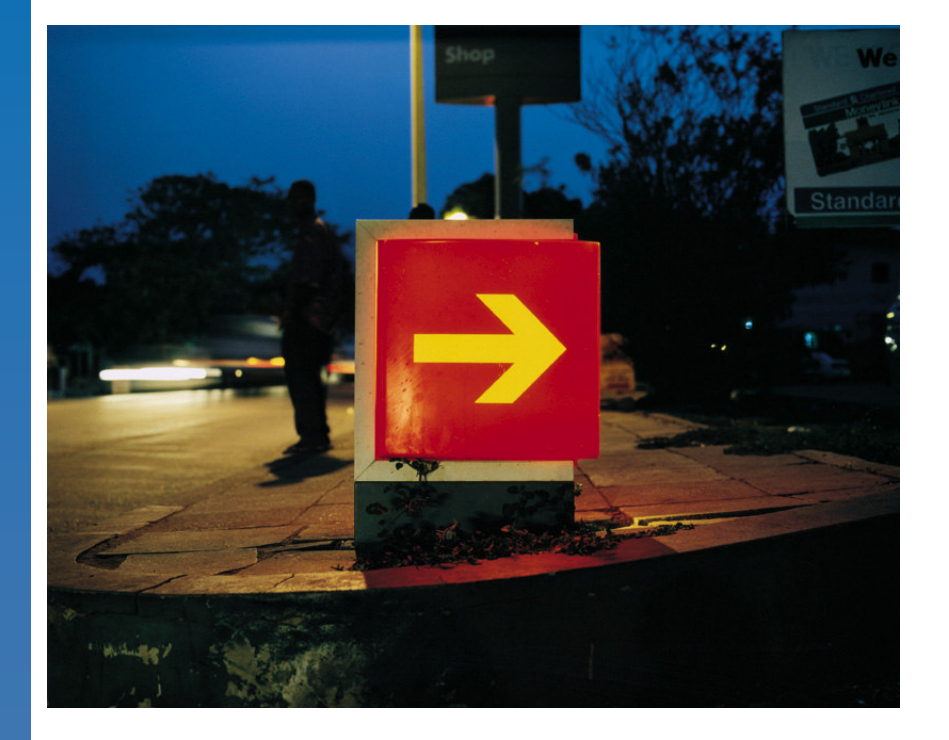

 To walk through the steps of creating a recovery archive and configuring it on CD or DVD.

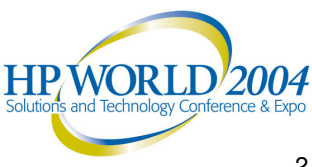

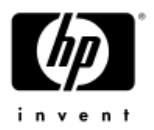

# Requirements

- Ignite-UX will have to be installed on the client, or a system on the network with the client.
- Enough disk space to hold the image(s)
- Enough disk space to create additional work volumes
- A CD or DVD burner (PC will work)

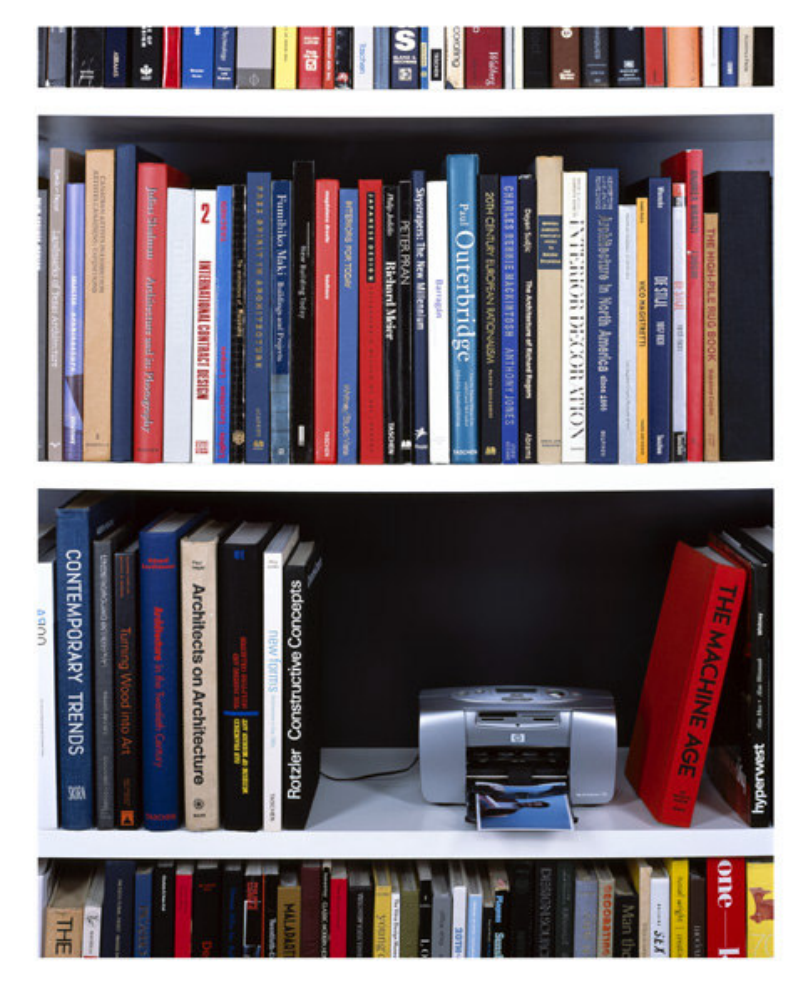

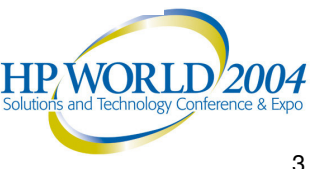

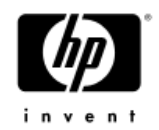

### Overview

- Add client for recovery
- Create network recovery archive of client
  - Include and/or Exclude files or filesystems as needed
- Create archive of any additional files or filesystems
- Edit existing configuration files and templates as needed
- Create logical volumes to hold the images
- Create a filesystem image
- Create a LIF file
- Wrap the LIF file onto the filesystem image
- DVD Media
- Itanium images
- Burn the filesystem image(s) onto a CD or DVD

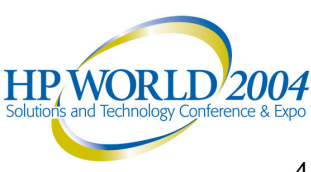

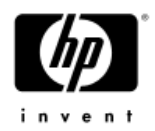

# Add Client for recovery

#### Log onto the Ignite-UX server and type:

- # export DISPLAY=<my IP>:0.0
- # /opt/ignite/bin/ignite
- If your display is capable of graphics this window will appear. If not, a terminal user interface will come up.

| x Ignite-UX (rbox)                        |                                                     | _ 🗆 🗙           |
|-------------------------------------------|-----------------------------------------------------|-----------------|
| <u>F</u> ile <u>V</u> iew <u>O</u> ptions | Actions                                             | Help            |
|                                           | <u>V</u> iew Install History<br><u>B</u> oot Client | IGNITE UX       |
| Installation Clients                      | Add New Client for Recovery                         | 0 of 0 selected |
|                                           | Run <u>T</u> utorial/Server Setup                   |                 |
|                                           | (nothing selected)                                  |                 |
|                                           |                                                     |                 |
|                                           |                                                     |                 |
|                                           |                                                     |                 |
|                                           |                                                     |                 |
|                                           |                                                     |                 |
|                                           |                                                     |                 |
|                                           |                                                     | H               |
|                                           |                                                     | Sol             |
|                                           |                                                     |                 |

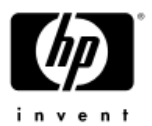

# Add Client for recovery (cont.)

 If the .rhosts is not setup on the client, you will be prompted for the root password.

| Enter the to add for                                | name of t<br>recovery                              | he new clier<br>(e.g. hpcos                | nt that yo<br>elf or hpo              | ou would like<br>coelf.hp.com):                         |
|-----------------------------------------------------|----------------------------------------------------|--------------------------------------------|---------------------------------------|---------------------------------------------------------|
| Hostname:                                           | ĺ                                                  |                                            |                                       |                                                         |
| Ignite wil<br>necessary<br>If remsh f<br>a password | l try to s<br>to create<br>ails, a w.<br>for rexes | remsh to the<br>the client<br>indow will p | e client t<br>directory<br>pop up ask | o get informatio<br>on this server.<br>ing you to enter |

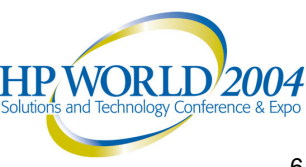

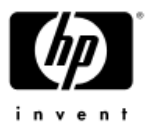

### Create network recovery archive

| 🔀 Ignite-UX (rbox)                        |                                                                                                    | _ 🗆 🗵                        |
|-------------------------------------------|----------------------------------------------------------------------------------------------------|------------------------------|
| <u>F</u> ile <u>V</u> iew <u>O</u> ptions | Actions                                                                                                    | Help                         |
| Installation Clients                      | <u>V</u> iew Install History<br><u>B</u> oot Client<br><u>A</u> dd New Client for Recovery<br>Run <u>T</u> utorial/Server Setup | IGNITE UX<br>1 of 1 selected |
| rbox                                      | <u>C</u> lient Status<br><u>I</u> nstall Client<br><u>S</u> top Install<br>Create Network Recovery Archive                      |                              |
|                                           | Create Tape Recovery Archive<br>Nove to History<br>Remove Client                                                                |                              |
|                                           | -<br>View <u>H</u> ardware<br>View/Print Manifest<br>Change Icon <u>N</u> ame                                                   |                              |
|                                           |                                                                                                    |                              |

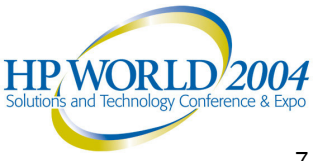

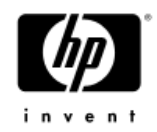

# Create network recovery archive (cont.)

| X Create Network Recovery Archive: Actions on Server                                                                                                    |            |        |
|----------------------------------------------------------------------------------------------------|------------|--------|
| Create Network Recovery Archive: Actions on Client                                                                                                    |            |        |
| the The Transformer Create Network Recovery Archive: Setting Defau                                                                                         | It Values  |        |
| Create Network Recovery Archive: Specifying Content                                                                                                    |            | X      |
| Create Network Recovery Archive: Skip these Screens                                                                                                    |            |        |
| lick below to skip these information screens next time.<br>ou can use "Server Configuration/Session Options"<br>n the Options menu to change this setting. |            |        |
| Jo not show this information again                                                                                                    |            |        |
|                                                                                                    |            |        |
|                                                                                                    |            |        |
|                                                                                                    |            |        |
|                                                                                                    |            |        |
|                                                                                                    |            |        |
|                                                                                                    |            |        |
|                                                                                                    |            |        |
|                                                                                                    |            |        |
|                                                                                                    |            |        |
|                                                                                                    |            | Cancel |
|                                                                                                    |            |        |
| < Back Finish                                                                                                    | Cancel :el |        |

# Create network recovery archive (cont).

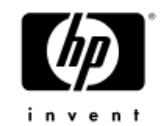

- Include or exclude filesystems or files as needed.
- Make sure the archive can fit onto a 650mb CD.

| 🗙 Recovery: Archive Content (rbox)                                                                                                    |                                                                                                    |
|----------------------------------------------------------------------------------------------------|----------------------------------------------------------------------------------------------------|
| X Recovery: Archive Content (rbox)         Disks/Volume Groups         Add selected disk/vg         Status       Disk/VG         In Part       /dev/vx/dsk/roi         Untouched       /dev/vg01 | Archive Content List<br>Category: exclude<br>Pathname:<br>/opt] (optional)<br>Add Remove Hide<br>Category Pathname<br>inc_entire /dev/vx/dsk/ri<br>exclude /opt<br>essential /sbin |
|                                                                                                    | essential /dev<br>essential /stand                                                                                                    |

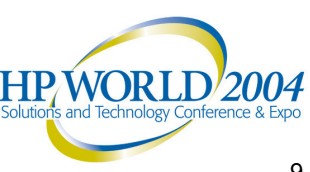

# Create archive of any additional files or filesystems

- In this example, /opt will be put on a separate CD.
- On the client:

```
# cd /
# pax -wx ustar -f - opt | gzip -9c > /tmp/opt_archive.gz
```

 If the client is not the Ignite server, the /tmp/opt archive file will have to be copied to the server.

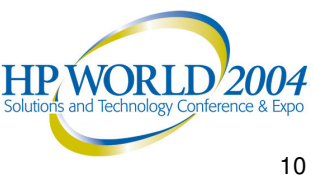

# Edit existing configuration files and templates

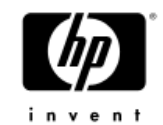

- Make net recovery automatically creates the configuration files that will be needed to configure the CD or DVD.
- This does not include the configuration file(s) needed for any additional archives that are created for separate CDs. Ignite-UX supplies a template file that can be used for this called /opt/ignite/data/examples/noncore\_cfg

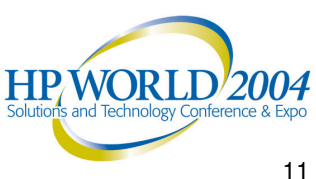

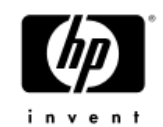

 The config files that make net recovery creates for us are located in:

/var/opt/ignite/clients/<client>/recovery/<date,time>/

- -system cfg contains the LVM/VxVM layout with disk sizes, volume sizes, filesystem sizes, mount point names...etc.
- -<u>archive</u> cfg contains the location of the archive and it's impact on disk space.
- -<u>control</u> cfg contains information about other disks, volume groups and cloning.

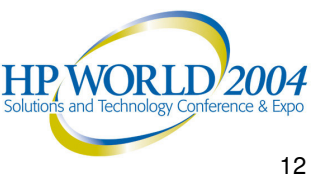

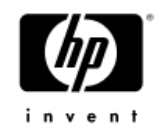

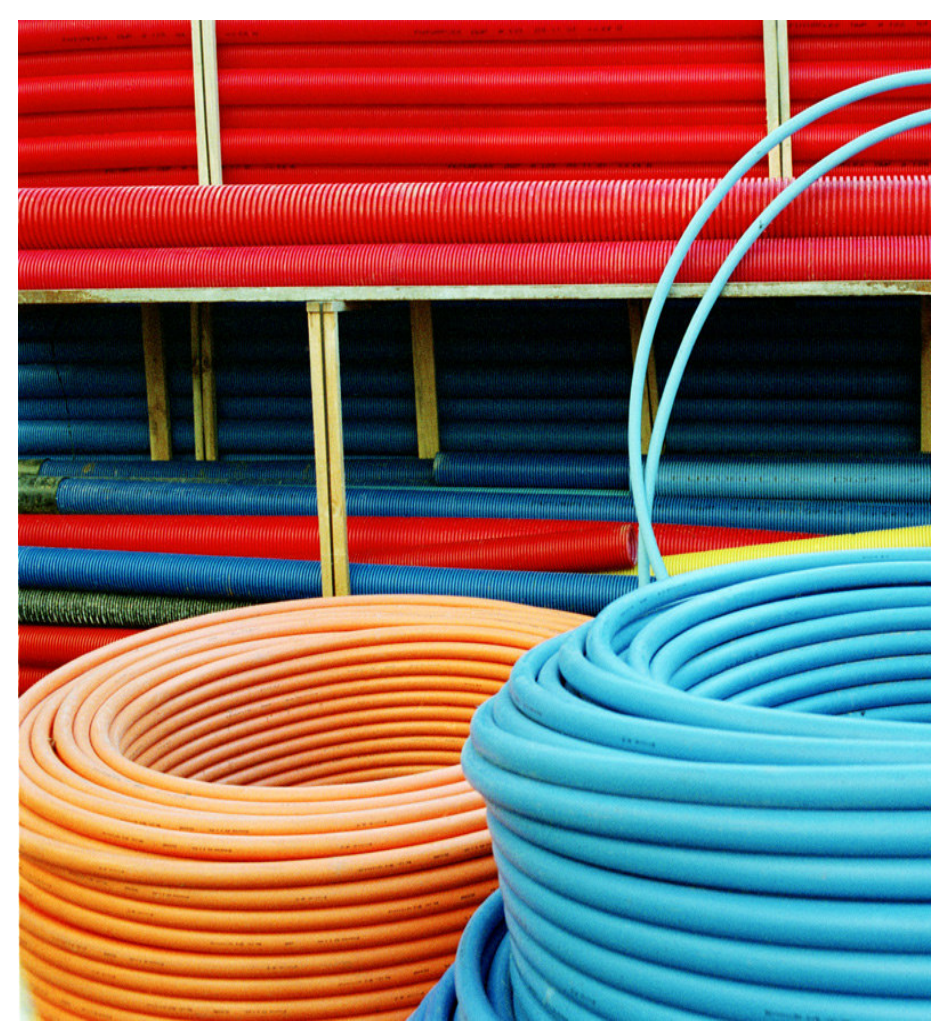

system cfg

- -This file could be modified to change things like the IP address of the system, the root password, hostname, etc.
- -It is not required to change this file for making the CD or DVD.

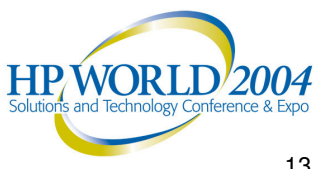

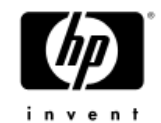

archive cfg

. . .

- -This file will have to be modified to change the configuration from network to disk.
- The required changes are boxed and in blue, as follows:

```
# cd /var/opt/ignite/clients/<client name>/recovery/<date>
# vi archive_cfg
```

```
load order = 0
source format - archive
```

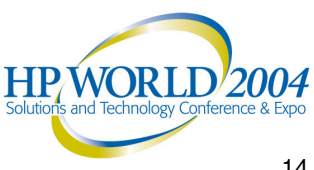

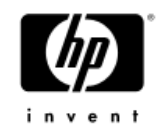

• archive\_cfg changes (continued from previous slide)

-Comment out the following lines:

```
# if nfs_source is used, be sure to export the source.
# (source_type == "NET")
# nfs_source =
"15.1.2.3:/var/opt/ignite/recovery/archives/<hostname>
"
# }
Add this:
source_type="DSK" # change source_type to DSK
for a Compact Disk
```

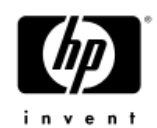

archive\_cfg changes (continued from previous slide)

```
# specified in the sw source:
```

# (source\_type == "NET") { #comment out source\_type test

```
archive path = "<archive name>"
```

```
# } else {
    archive_path = "1"
#
# }
```

The archive\_path is the actual archive itself. It's name will be in date/time format similar to "2004-06-07,18:00"

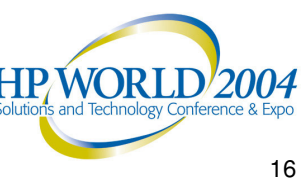

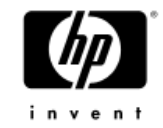

### control\_cfg

- This config file contains information about the other disks that were on the system and NOT part of the image. If the disks were in a volume group, they will be hidden by default.
- If this CD or DVD is used to clone with, this config file is not necessary to include in the LIF.

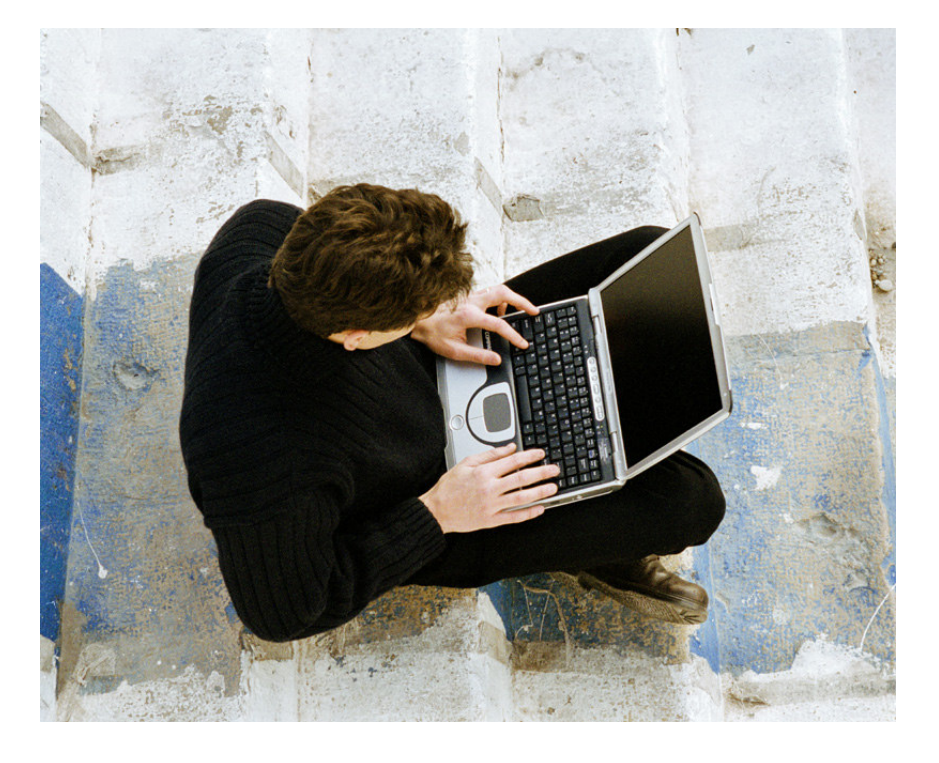

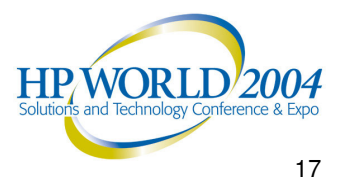

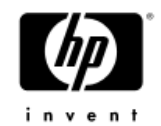

 Create a config file for other CDs if there are multiple archives. To do this, copy the template file from /opt/ignite/data/examples/noncore\_cfg to

/var/opt/ignite/clients/<client>/recovery/<date>/opt\_cfg

 Edit this file and make the following changes. The following example is for the /opt filesystem, but can be done on any filesystem.

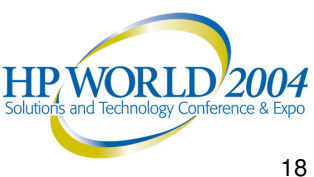

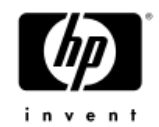

#### Modify the sw source statement:

sw\_source "opt\_archive" {

description =

source format = archive

**#** source type="NET"

# Change this to be your NFS server's IP and path:

# nfs\_source =

}

#### "14.12.99.113:/var/opt/ignite/archives"

source\_type="DSK"

change\_media=TRUE # this will prompt for a media change # when there is a sw\_sel statement that

```
# uses the "opt_archive" sw_source.
```

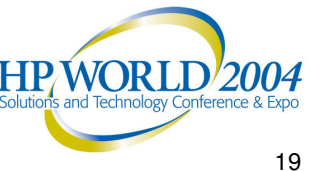

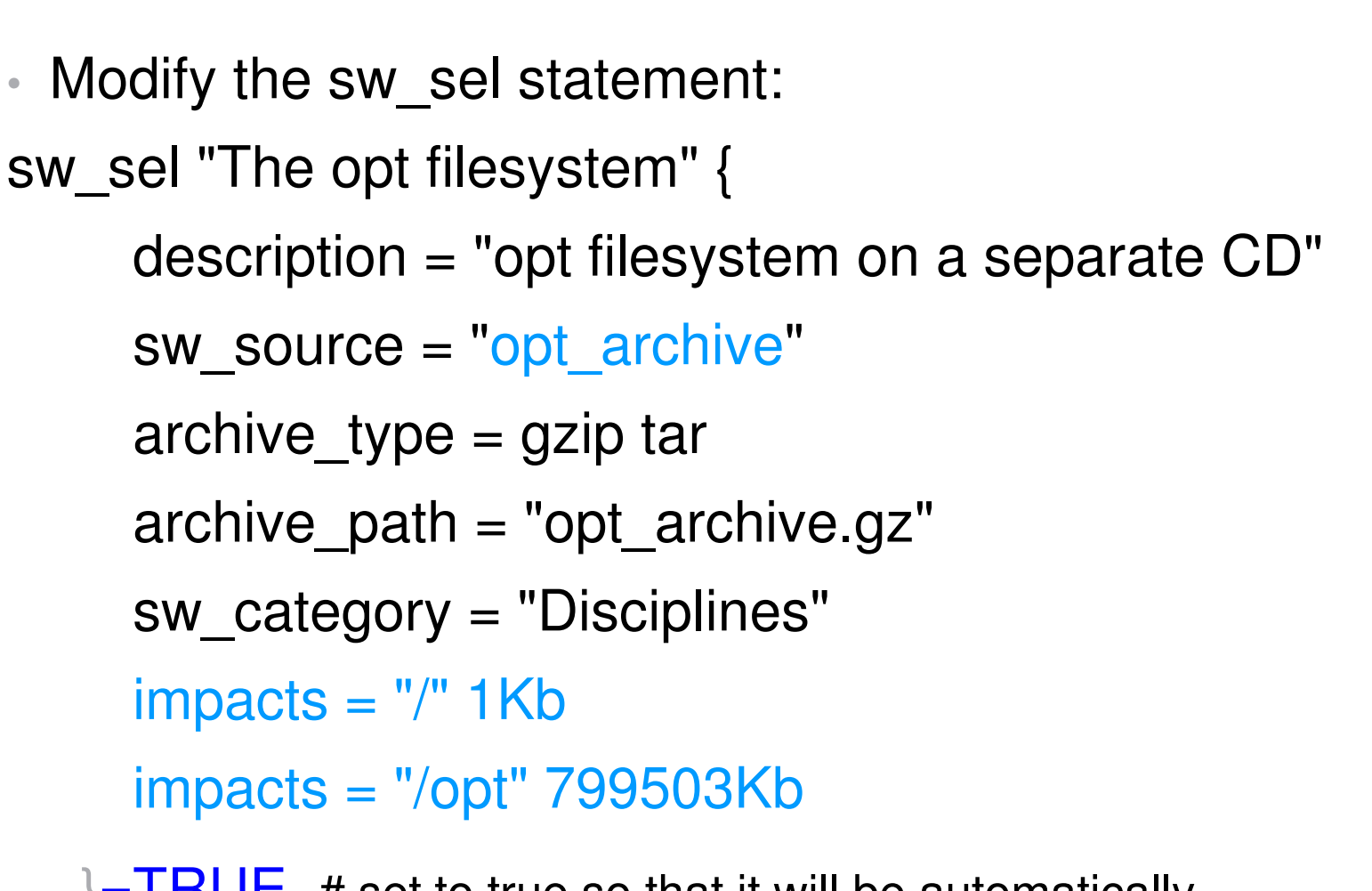

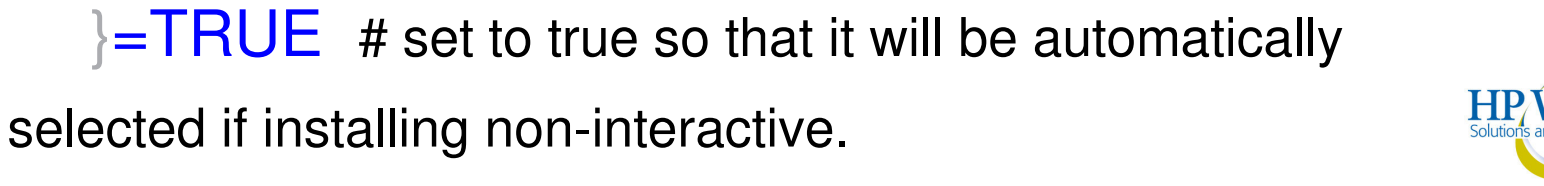

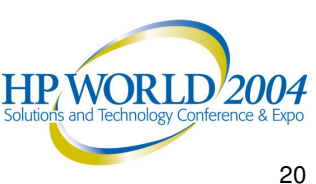

#### Create Logical Volumes and Filesystems to hold the images

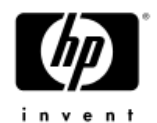

- There are 2 ways to create a filesystem image. One way is to create a logical volume for each CD that we are going to create. We then put a filesystem on it, mount it and copy our archive file to it. At that point we use the dd command to create filesystem image.
- Another way to create the filesystem image is to use the "mkisofs" command. The advantage of doing it this way is that we do not need to create the additional logical volumes and use dd. The mkisofs command was introduced to support archives greater than 2Gb but it can be used with any archive.

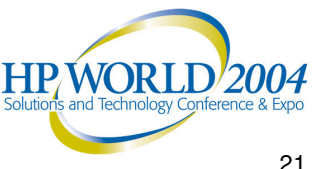

#### Create Logical Volumes and Filesystems to hold the images - not using mkisofs

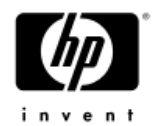

 In our example, we will need 2 logical volumes and filesystems, since there will be 2 CDs. One for the core archive and the other for /opt.

#### # lvcreate -L <size> /dev/vqX

(where <size> is the size of the archive plus 10%. Do this for the core archive and for opt\_archive.)

```
# newfs -F hfs /dev/vgX/rlvolX
```

(an HFS filesystem should be used)

- # mkdir /core image
- # mkdir /opt\_image
- # mount /dev/vgX/lvolX /core\_image
- # mount /dev/vgX/lvolX /opt\_image

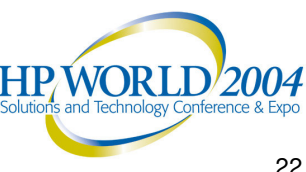

Create Logical Volumes and Filesystems to hold the images - no mkisofs (cont.)

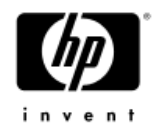

- Now we need to copy the archives to our new filesystems:
  - # cd /var/opt/ignite/recovery/archives/<hostname>/
  - This is the default location of the archive and it's name is <date>,<time>
  - # cp <archive> /core\_image
  - # cp /tmp/opt\_archive.gz /opt\_image
  - # rmdir /core\_image/lost+found
  - # rmdir /opt\_image/lost+found

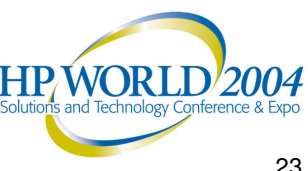

### Create a Filesystem image of the volumes – no mkisofs

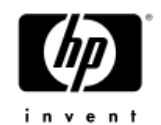

- Create a file that is the filesystem image for each filesystem. You will need a filesystem with enough space to hold the files. Use the dd command to do this:
  - # umount /core\_image
  - # umount /opt\_image
  - # dd if=/dev/vgX/rlvolX of=/var/tmp/core\_fs bs=1024k
  - # dd if=/dev/vgX/rlvolX of=/var/tmp/opt\_fs bs=1024k
- Now the opt\_fs file is ready to be burned to a CD, but the core\_fs still needs to be made bootable.

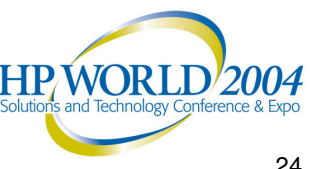

#### Create a Filesystem image of the archives using mkisofs

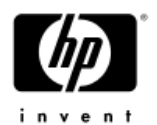

- Using mkisofs we do not need to create additional logical volumes and filesystems for /core\_image and /opt\_image. Instead, use the following commands to generate the filesystem image for the core and /opt archives:
- # mkisofs -U -D -o /var/tmp/opt fs.iso /tmp/opt archive.gz
  - # cd /var/opt/ignite/recovery/archives/<hostname>/
  - # mkisofs -U -D -o /var/tmp/core fs.iso ./<archive>

In this example /var/tmp must have enough space to hold these archives plus the additional ISO attributes that mkisofs added. Another 10% should be plenty.

The *mkisofs* command is on the Application Release media in the н. TechSysConf.TC-OpenSource.XCDROAST-RUN fileset (usually CD number 1).

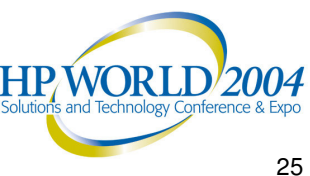

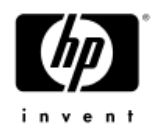

# Create a LIF file

- Now create a LIF file to make the core image bootable:
- # cd /var/opt/ignite/clients/<client>/recovery/<date,time> (or wherever your config files are)
- # make medialif -f system cfg -f archive cfg -f noncore cfg -R -v -l /var/tmp/lif\_file -r <release> (-o <kernel>) (this is on one command line)
- This will create the /var/tmp/lif\_file (or whatever name you choose). This file will need to be "wrapped" onto the core\_fs or core\_fs.iso file.

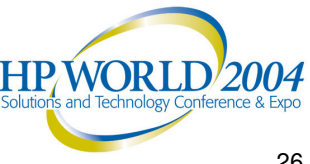

# Wrap the LIF file onto the Filesystem Image

- The instl combine command is used to combine the LIF file to the filesystem image.
- First, let's edit the LIF file and make sure it does not try to contact an Ignite-UX server:

```
# instl_adm -d -F /var/tmp/lif_file >
/tmp/config.out
# vi /tmp/config.out
Add the line:
control from server=false and run ui=true
#instl_adm -F /var/tmp/lif_file -f /tmp/config.out
(make sure there are no errors)
```

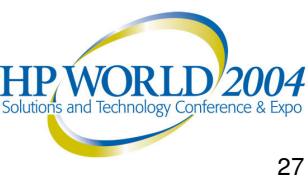

## Wrap the LIF file onto the Filesystem image (cont.)

 If there are no errors, combine the LIF. This will result in the /var/tmp/core\_fs or core\_fs.iso file being bootable.

#/opt/ignite/lbin/instl\_combine -F /var/tmp/lif\_file -C /var/tmp/core\_fs (or core\_fs.iso if using mkisofs) (one command line)

• The /var/tmp/core\_fs[.iso] file is now ready to be burned to the CD.

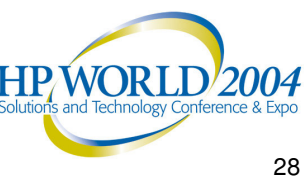

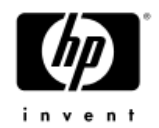

# **DVD** Media

- Creating DVD media that can hold over 2Gb is like the steps in the previous slides except for a couple of differences.
  - -The LIF file will need to be copied to the directory where the archive is.
  - We will need to use the *mkisofs* command to create this filesystem format, instead of using dd.
- The mkisofs command is on the Application Release media in the fileset
  - TechSysConf.TC-OpenSource.XCDROAST-RUN

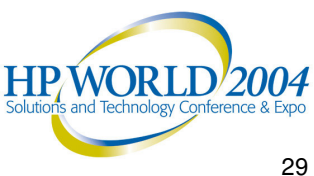

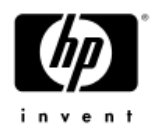

# **DVD** Media (cont.)

- Following our configuration examples so far, we could copy the archive image to /core\_archive, but we will need to copy the LIF file from make medialif there also.
- # cd /var/opt/ignite/recovery/archives/<hostname> # cp <archive> /core image
- # cp /var/tmp/lif file /core image

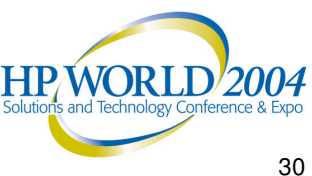

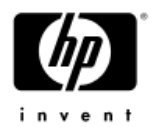

### DVD Media (cont.)

#### Create the filesystem image:

- # cd /var/opt/ignite/recovery/archives/<hostname>
- # cp <archive> /core\_image
- **#** cp /var/tmp/lif\_file /core\_image (lif\_file was created with make\_medialif as described on a previous slide)
- # cd /core\_image
- # mkisofs -U -max-iso9660-filenames -D -o /var/tmp/cdfs.iso -b lif\_file -no-emul-boot /core\_image
- # /opt/ignite/lbin/instl\_combine -C /var/tmp/cdfs.iso
- The cdfs.iso file is now a bootable image that can be burned to a DVD.

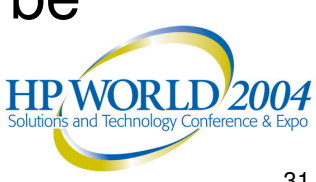

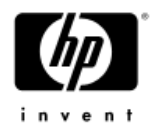

### Itanium images

Itanium (IPF) systems require a couple of additional steps:

The generic EFI boot partition needs to be copied into the directory with the archive and the LIF.

The EI-Torito filesystem format is required for IPF systems.

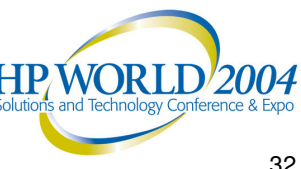

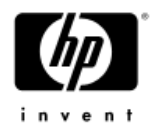

### Itanium images (cont.)

Create the filesystem image:

Create a pseudo-root directory containing the files to be copied to the CD/DVD file system. In our example, we can use /core\_image:

- # cd /var/opt/ignite/recovery/archives/<client>
- # cp <archive> /core\_image
- Copy the LIF volume created by make medialif into the /core image directory.
- # cp /var/tmp/lif file /core image/lif file

Copy the generic IPF boot partition into the pseudo root:

# cp /opt/ignite/boot/EFI\_CD\_image /core\_image

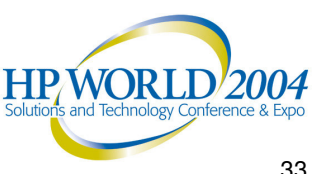

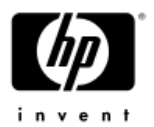

### Itanium images (cont.)

Run mkisofs to create the file system image and save it in the file: /var/tmp/cdfs.iso. This command line will create two boot partitions in the image: one to contain the IPF boot partition (EFI shell), and another to contain the LIF volume.

# mkisofs -U -max-iso9660-filenames -D -o ∖ /var/tmp/cdfs.iso -no-emul-boot -b EFI\_CD\_image \ -eltorito-alt-boot -no-emul-boot -b lif file \ /core image

Note that even with the -U,-max-iso9660- filenames, and -D options, there are limitations to the lengths of filenames, etc. See the mkisofs(8) man page for details.

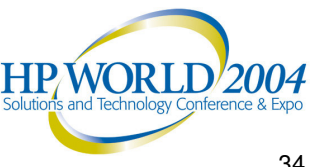

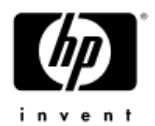

### Itanium images (cont.)

#### Run instl combine to relocate the LIF header to the beginning of the IS09660 image:

instl\_combine -C /var/tmp/cdfs.iso #

#### The /var/tmp/cdfs.iso file can be burned to a CD or DVD.

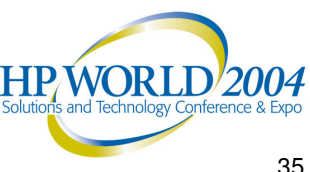

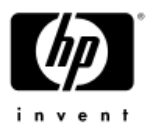

# Burn the image(s) to a CD or DVD

- A PC can be used to burn the file to a CD or DVD. The PC burner software must be able to create an ISO image and write in a raw mode. Two utilities that will work are *Easy CD Creator* from Adaptec and the Nero StartSmart software. Nero has a trial version that can be downloaded from www.nero.com which works.
- The key to burning on a PC is to select the option of creating a disk image. The PC software will usually support a "\*.iso" extension.

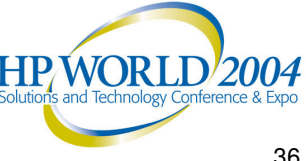

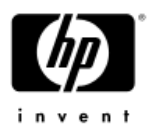

# Burn the image(s) to a CD or DVD

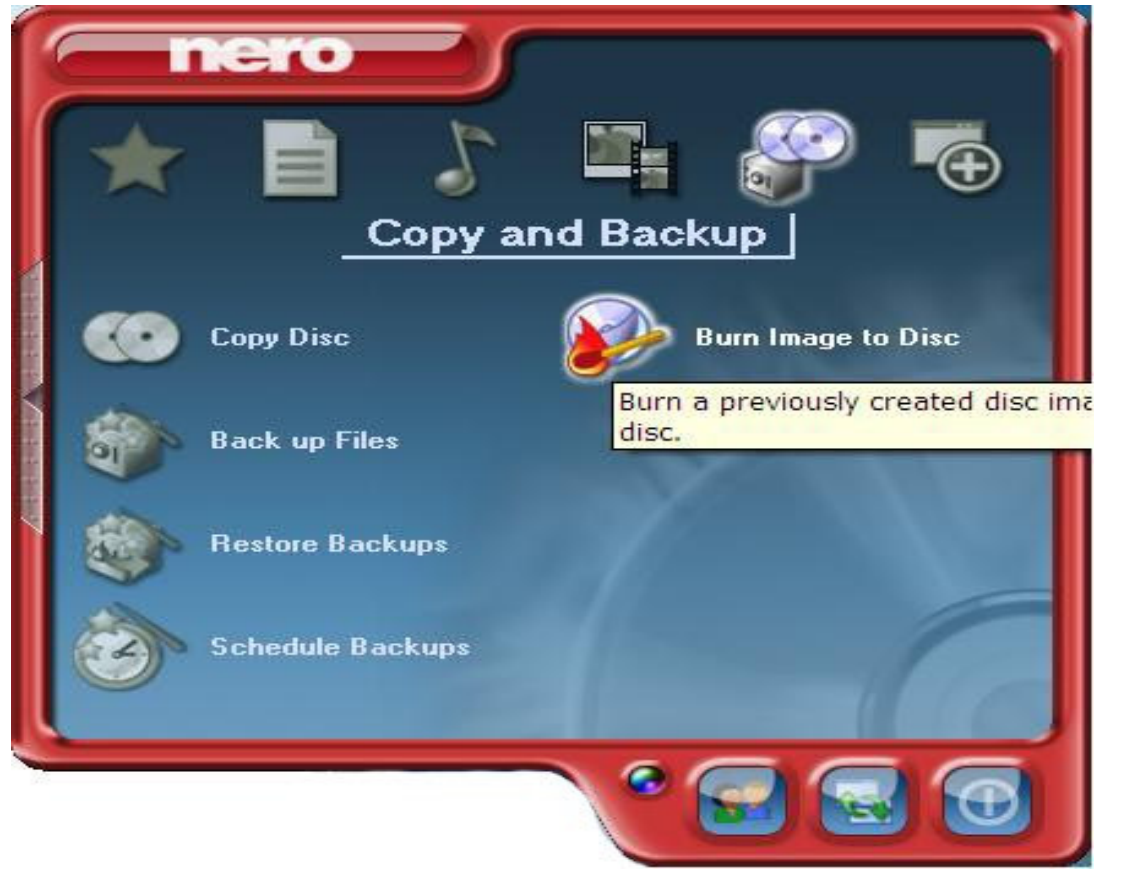

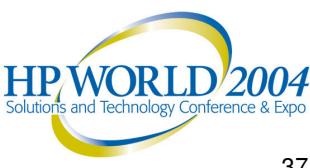

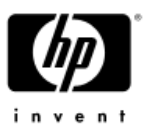

### Burn the image(s) to a CD or DVD (cont.)

| 🛪 Nero Express                               |                                    |                   |
|----------------------------------------------|------------------------------------|-------------------|
| Image recording<br>Write a premastered image |                                    | 200               |
| Image file:                                  | D:\ignite\recovery\images\cdfs.iso |                   |
| Destination drive:                           | F: HL-DT-ST RW/DVD GCC-4480B [CD-R | /BW]              |
| <u>₩</u> riting speed:                       | 48x (7,200 KB/s)                   |                   |
| <u>N</u> umber of copies:                    |                                    |                   |
| Nero                                         | More >>                            | Back <u>N</u> ext |

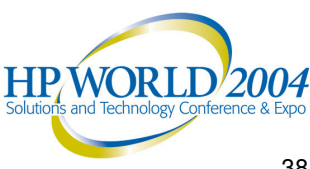

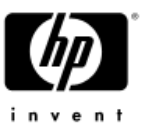

### Burn the image(s) to a CD or DVD (cont.)

- To use an HP-UX system for burning, the "cdrecord" application can be used. cdrecord is included in the same fileset with mkisofs on the Application Media
  - TechSysConf.TC-OpenSource.XCDROAST-RUN
  - Also online at

ftp://sunsite.unc.edu:/pub/Linux/utils/disk-management/

An example command of cdrecord is:

# cdrecord -v speed=2 dev=1,1,0 /var/tmp/newsys/fs\_image\_iso

(the hardware path would be card instance 1 SCSI target 1 SCSI LUN 0)

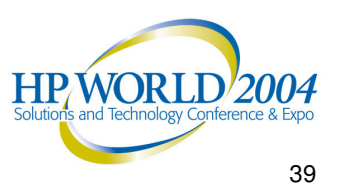

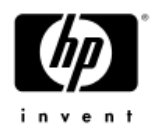

# Notes on Cloning

The CD/DVD can be used to recover the system that it was created on or install the image to a *different* system.

There are 2 basic guidelines to follow when cloning.

- The version of Ignite-UX that is used must support the hardware. •
- The OS on the source system must support the target system.

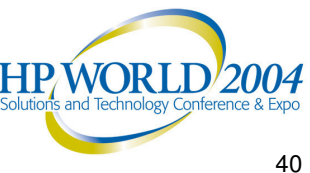

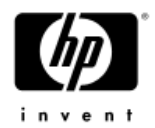

### Notes on Cloning (cont.)

The Hardware Enablement patch bundles add functionality for things like:

- Processors
- **Processor speeds**
- I/O adapters
- I/O devices •

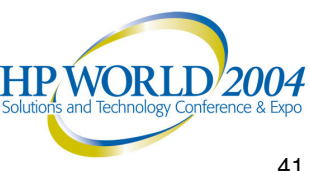

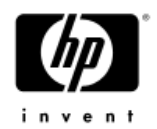

### Notes on Cloning (cont.)

### Which Hardware Enablement bundle do I need?

There is information about the HWE patches and required OS revision online at

- http://docs.hp.com/hpux/hw/index.html  $\rightarrow$  Hardware manuals
- http://docs.hp.com/hpux/os/11.0/index.html → Release Notes
- <u>http://docs.hp.com/hpux/os/11i/index.html</u> → Release Notes
- http://software.hp.com/SUPPORT PLUS → Support Plus CD info

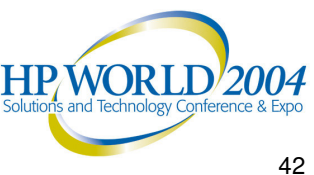

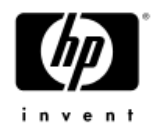

### Notes on Cloning (cont.)

- When recovering a system from a make net recovery image, there is a button in the User Interface called "Cloning to different HW?". If set to true the system will generate a new kernel from the /stand/system file that was created from the archive and the recovery. This is the default behavior if the hardware model is different. If set to false, the /stand/vmunix kernel itself will be restored from the archive.
  - The button is located on the "Basic" tab in the "Additional" area.

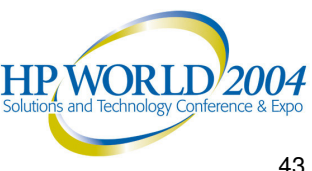

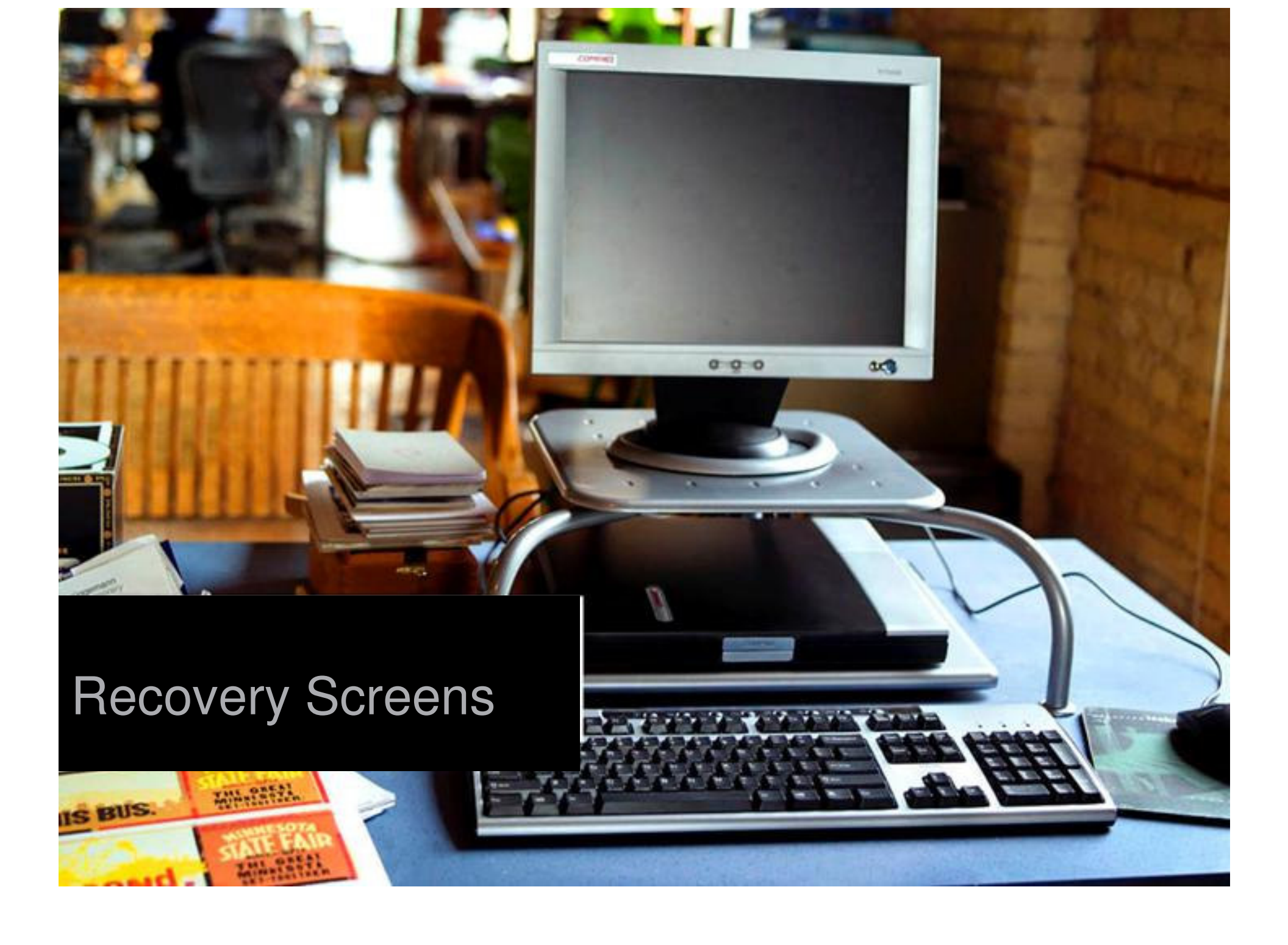

# Recovery Screens

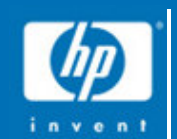

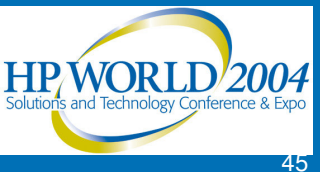

August 26, 2004

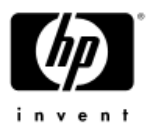

### Ignite: Installing the OS Archive

| Basic Software System File System Advanced                   |
|--------------------------------------------------------------|
| Configurations: HP-UX B.11.11a3197da 🗖 Description           |
| Environments: English HP-UX 11.00 CDE - 32 = (HP-UX B.11.00) |
| Root Disk SEAGATE_ST34572WC, 8/4.5.0, 4095 MB                |
| File System: Logical Volume Manager (LVM) with VxFS 🗖        |
| Root Swap (MB) 512 Physical Memory (RAM) = 256 MB            |
| Languages English Keyboards                                  |
|                                                              |
| Show Summary Save As Reset Configuration                     |
| Go! Cancel Help                                              |
|                                                              |

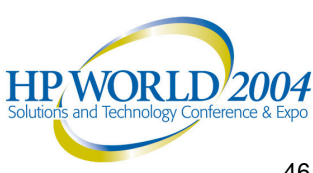

### Server GUI - Install Dialogue: Basic

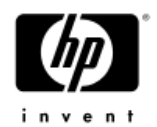

| Basic Software System File System Advanced                   |
|--------------------------------------------------------------|
| Configurations: HP-UX B.11.11a3197da 🗖 Description           |
|                                                              |
| Environments: English HP-UX 11.00 CDE - 32 - (HP-UX B.11.00) |
| Root Disk SEAGATE_ST34572WC, 8/4.5.0, 4095 MB                |
| File System: Logical Volume Manager (LVM) with VxFS =        |
| Root Swap (MB) 512 Physical Memory (RAM) = 256 MB            |
| Languages English                                            |
| Additional                                                   |
|                                                              |
| Show Summary Save As Reset Configuration                     |
| Go! Cancel Help                                              |

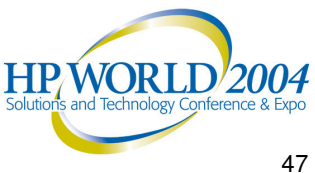

### Server GUI - Install Dialogue: Basic

| The miscellaneous controls lis<br>- setting config file variab<br>- shortcutting complex tasks | ted are for<br>les, and | two purposes: |      |
|------------------------------------------------------------------------------------------------|-------------------------|---------------|------|
| Cloning to different HW?                                                                       | FALSE                   | FALSE / TRUE  |      |
| Allow use of other disks                                                                       | YES                     | NO / YES      |      |
|                                                                                                |                         |               |      |
|                                                                                                |                         |               |      |
|                                                                                                |                         |               |      |
|                                                                                                |                         |               |      |
|                                                                                                |                         |               |      |
|                                                                                                |                         |               |      |
|                                                                                                |                         |               | V    |
| ОК                                                                                             | Cancel                  |               | Help |

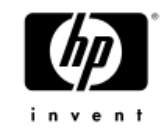

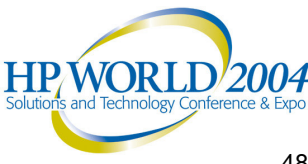

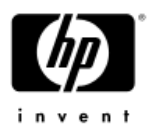

### Allow Use of Other Disks ...

| Model                                                    | H/W Path                                        | Size (MB)            |                      |        |
|----------------------------------------------------------|-------------------------------------------------|----------------------|----------------------|--------|
| SEAGATE_ST32<br>SEAGATE_ST32<br>SEAGATE_ST32             | 550W 10/8.5.0<br>550W 10/8.3.0<br>550W 10/8.2.0 | 2033<br>2033<br>2033 | VG00<br>NO (default) |        |
| Model                                                    | H/W Path Size                                   | (MB)                 |                      |        |
| HP_C2490WD<br>HP_C2490WD<br>SECOTE_ST22550W              | 10/0.6.0 2033<br>10/0.4.0 2033                  |                      | <b>}</b> VG01        |        |
| SEAGATE_ST32550W<br>SEAGATE_ST32550W<br>SEAGATE_ST32550W | 10/8.4.0 2033<br>10/8.3.0 2033<br>10/8.3.0 2033 |                      | - VG02               |        |
| SEAGATE_ST32550W                                         | 10/8.2.0 2033                                   |                      |                      | 5      |
|                                                          |                                                 |                      |                      |        |
| ОК                                                       | Cance                                           | 1                    | Help                 |        |
|                                                          |                                                 |                      | <b>H</b><br>Sc       | IP WOR |

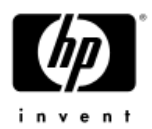

### Ignite: Installing the OS Archive

| Basic Software System                 | File System Advanced |                             |                                                    |
|---------------------------------------|----------------------|-----------------------------|----------------------------------------------------|
| Category                              | Marked ? Product     | Description                 |                                                    |
| All<br>HPUXAdditions<br>Uncategorized | Yes General Patch    | nes Mark to load all patch: |                                                    |
| Change Depot Loca                     | tion                 | Mark/Unmark Selection(s)    |                                                    |
| Show Summary.                         | Save As              | Reset Configuration         |                                                    |
| Go!                                   | Cancel               | Help                        |                                                    |
|                                       |                      |                             | HP WORLD 20<br>Solutions and Technology Conference |

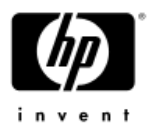

### Ignite: Installing the OS Archive

| Final System   | Parameters: Set parameters now 🖃                 |  |
|----------------|--------------------------------------------------|--|
|                |                                                  |  |
| Hostname:      | 12403c×ď                                         |  |
| IP Address:    | 15.17.144.26 Subnet Mask: 0xfffff800             |  |
| Time:          | 15:13 Day: 25 Month: October 🖃 Year: 2001        |  |
|                |                                                  |  |
| Set Time 2     | one (PST8PDT) Network Services                   |  |
| Set Roo        | t Password Additional Interface(s)               |  |
|                |                                                  |  |
|                |                                                  |  |
|                |                                                  |  |
|                |                                                  |  |
| Show Su        | mary Save As Reset Configuration                 |  |
| Show Su        | nmary Save As Reset Configuration                |  |
| Show Su<br>Go! | nmary Save As Reset Configuration<br>Cancel Help |  |

### Server GUI - Install Dialogue: **Network Services**

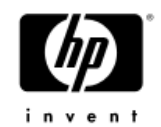

| Static Routes | DNS NIS XNTP                            |          |        |
|---------------|-----------------------------------------|----------|--------|
| Gateway       | Destination                             | Count    | $\sim$ |
| 15,17,151.    | 253 default                             | 1 Add    |        |
|               |                                         | - Modify |        |
|               |                                         | Remove   | •      |
| Destination   | (IP Address or defaultį́<br>"default"): |          |        |
| Gateway       | (IP Address): 15,17,15                  | 1.253    |        |
|               | Destination Hop Coun                    | t: 1į    |        |
|               |                                         |          |        |
| ОК            | Ca                                      | ncel     | Help   |

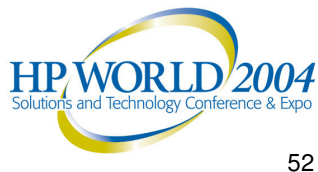

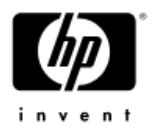

# Ignite: Installing the OS Archive

| Basic Software System File System Advanced         |         |
|----------------------------------------------------|---------|
| Final System Parameters: <u>Set parameters now</u> |         |
| Hostname: i2403cxď                                 |         |
| IP Address: 15,17,144,26 Subnet Mask: 0xffff800    |         |
| Time: 15:13 Day: 25 Month: October 🖃 Year: 2001    |         |
| Set Time Zone (PST8PDT) Network Services           |         |
| Set Root Password Additional Interface(s)          |         |
|                                                    |         |
|                                                    |         |
| Show Summary Save As Reset Configuration           |         |
| Go! Cancel Help                                    |         |
|                                                    | HP WORL |

2004

### Server GUI - Install Dialogue: Additional Interfaces

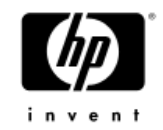

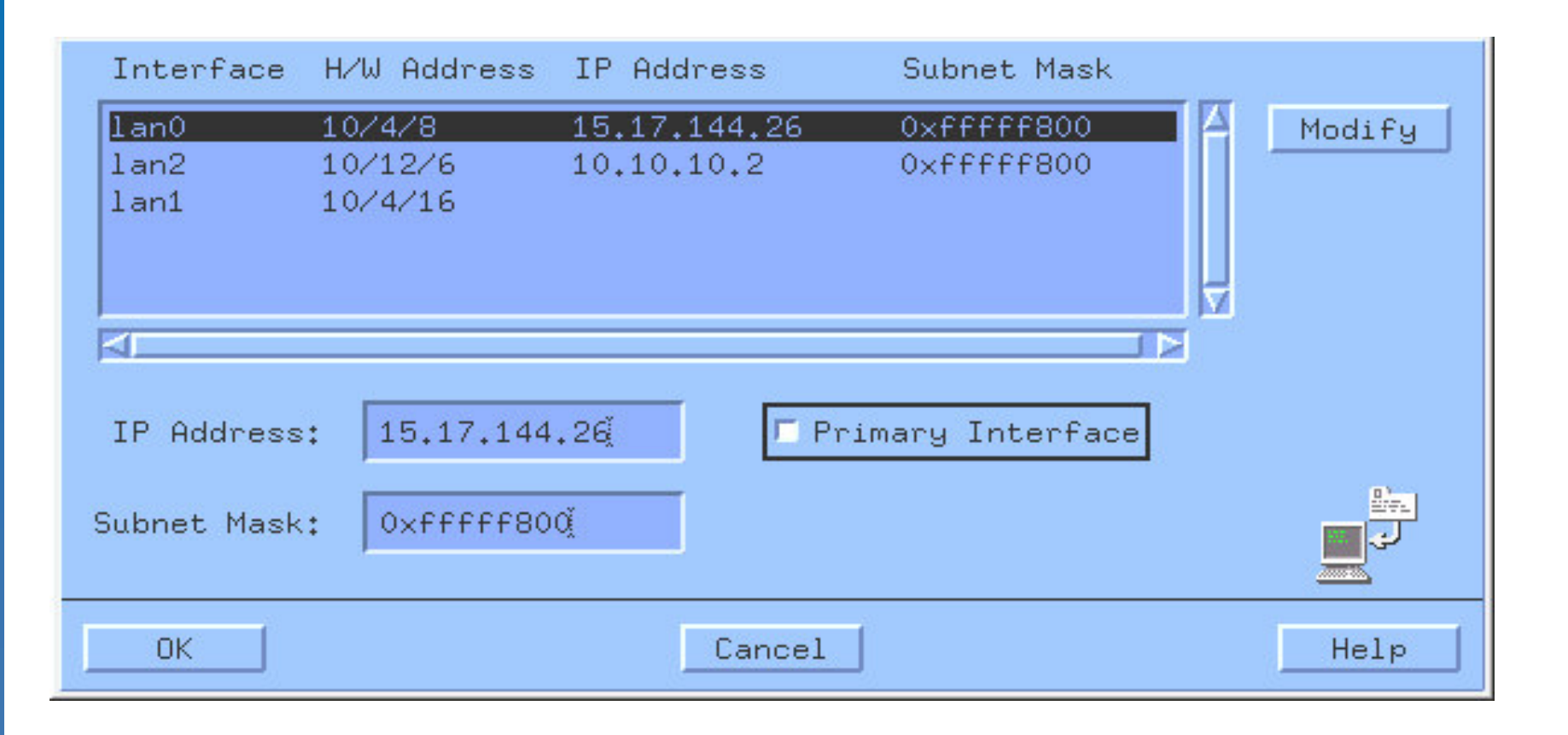

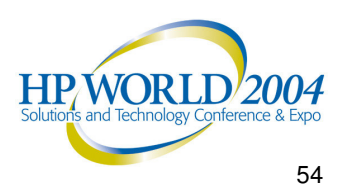

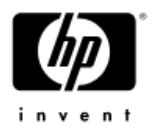

## Ignite: Installing the OS Archive

| Stand       HFS       300       21       vg00       Fixed MB       Add         primary       SWAP+D       512       0       vg00       Range MB       Modify         /tmp       VxFS       140       57       vg00       Fixed MB       Modify         /tmp       VxFS       76       79       vg00       Fixed MB       Remove         Usage:       HFS       Group:       vg00       Mount Dir:       /stand         Size:       Fixed MB       300       Avail:       348 MB         Add/Remove Disks       Additional Tasks       Image: State Configuration | Basic   Software   S                                                                                        | Usage Siz                                                                                         | ™ Advanced <br>e(MB) %Used Group        | Size Type                                    |                         |  |  |
|----------------------------------------------------------------------------------------------------|----------------------------------------------------------------------------------------------------|---------------------------------------------------------------------------------------------------|-----------------------------------------|----------------------------------------------|-------------------------|--|--|
| Usage: HFS Group: vg00 Mount Dir: /standi<br>Size: Fixed MB 300 Avail: 348 MB<br>Add/Remove Disks Additional Tasks Golditional Tasks Save As Reset Configuration                                                                                                    | <mark>∕stand</mark><br>primary<br>⁄<br>∕tmp                                                                 | HFS         300           SWAP+D         512           V×FS         140           V×FS         76 | 21 vg00<br>0 vg00<br>57 vg00<br>79 vg00 | Fixed MB<br>Range MB<br>Fixed MB<br>Fixed MB | Add<br>Modify<br>Remove |  |  |
| Add/Remove Disks       Additional Tasks I         Show Summary       Save As         Reset Configuration                                                                                                    | Usage: <u>HFS</u> Group: <u>vg00</u> Mount Dir: <mark>/standł</mark><br>Size: Fixed MB I 300ł Avail: 348 MB |                                                                                                   |                                         |                                              |                         |  |  |
| Show Summary Save As Reset Configuration                                                                                                    | Add/Remove Disks                                                                                            |                                                                                                   |                                         |                                              |                         |  |  |
| Show Summary Save As Reset Configuration                                                                                                    |                                                                                                    |                                                                                                   |                                         |                                              |                         |  |  |
| Cal I Canaal I Hala I                                                                                                    | Show Sum                                                                                                    | mary                                                                                              | Save As                                 | Reset Configur                               | Holp                    |  |  |

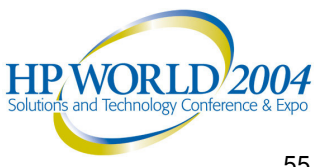

### Server GUI - Install Dialogue: **Advanced Volume Layout**

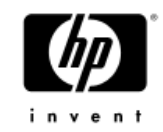

| Mount Dir     | Vol Name | Usage  | Size(MB) | Group I | Name I | lisks   |        |
|---------------|----------|--------|----------|---------|--------|---------|--------|
|               | 1vo12    | SWAP+  | 512      | vg00    | 1      | A       | Modify |
| 1             | lvol3    | HFS    | 84       | vg00    | 1      |         |        |
|               | dump     | DUMP   | 2000     | vg00    | 1      |         |        |
| /home         | lvol4    | HFS    | 120      | vg00    | 2      |         |        |
|               |          |        |          |         |        |         |        |
|               |          |        |          |         |        |         |        |
| Cont Alloc:   | No 💷     | Stripe | s: 0     |         | Stripe | s Size: | DEF 💷  |
| B-block Relo: | Yes 🖃    | Vo     | l Name:  | lvol4 🗖 |        | Disk Ma | apping |
| 0K            |          | 1      | Cancel   |         |        |         | Help   |

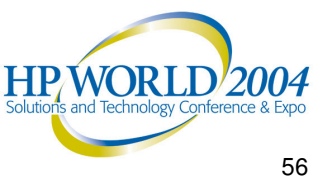

### Server GUI - Install Dialogue: Disk Mapping

| Mount f            | °oint: ∕home —                                                                                                    | Any<br>Assigned Disks                                                                                              |                                                              |                                         |
|--------------------|----------------------------------------------------------------------------------------------------|----------------------------------------------------------------------------------------------------|--------------------------------------------------------------|-----------------------------------------|
| Marke<br>Yes<br>No | ed ? Description<br>SEAGATE_ST32550W<br>SEAGATE_ST32550W<br>Mount Point: //home<br>Volume allocation will<br>disks. | H/W Path Group Name \$ 10/8.5.0 vg00 2 10/8.3.0 vg00 2 10/8.2.0 vg00 2 Any Assigned Dis L be spread across any ava | Size (MB)<br>2033 MB<br>2033 MB<br>2033 MB<br>sks<br>ailable |                                         |
|                    | ОК                                                                                                    | Cancel                                                                                                    | Help                                                         | HP WORLI<br>Solutions and Technology Co |

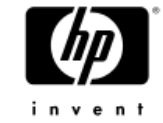

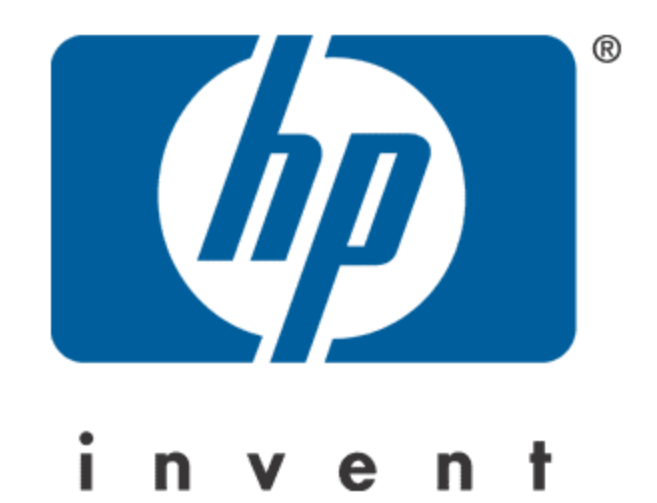

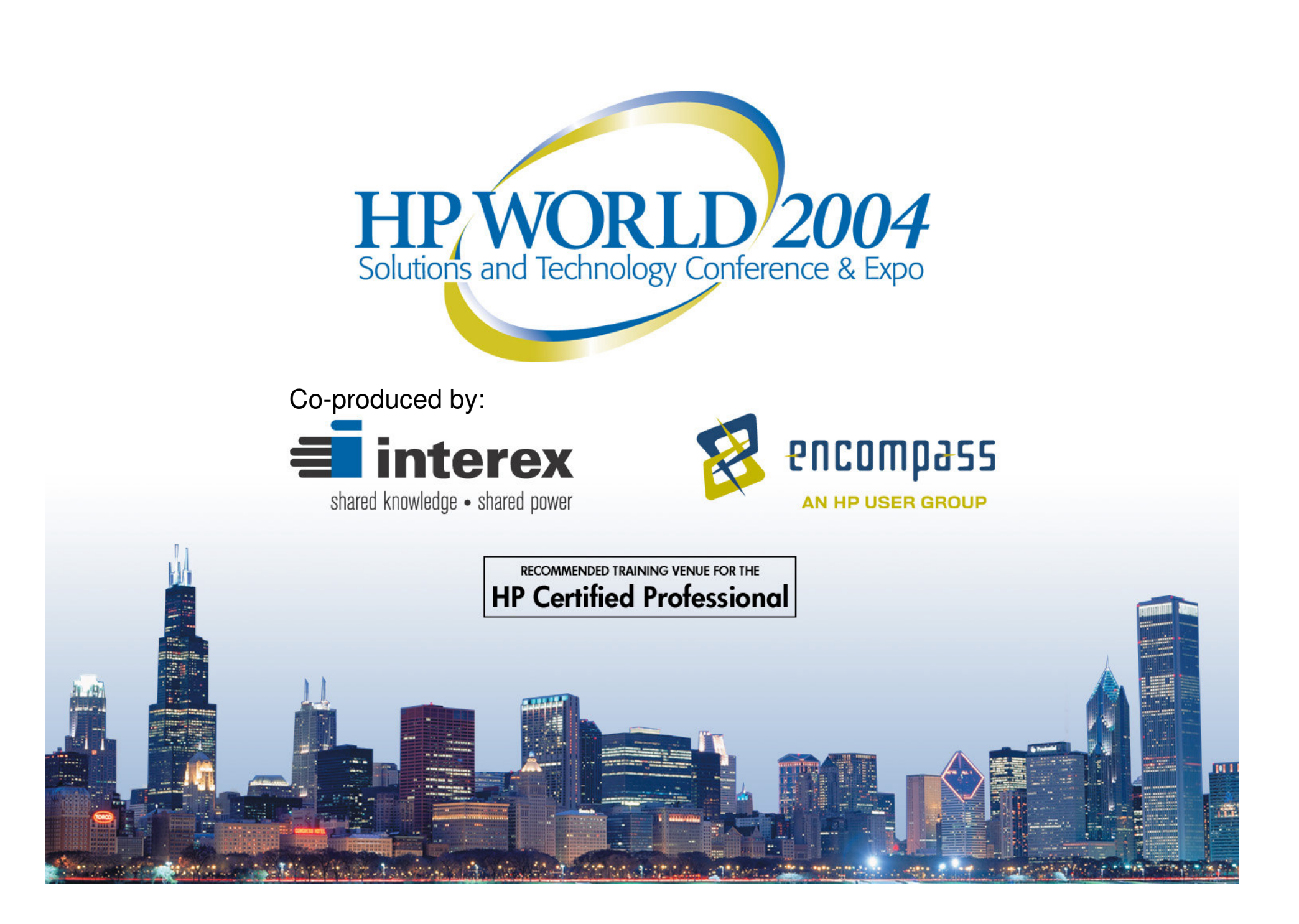